## **MOB HOTEL** – OF – THE PEOPLE

## Processus de réservation : Tarif promotionnel

- Se rendre sur notre site web : <u>www.mobhotel.com/lyon</u>
- Cliquer en bas à droite sur Book Now
- Choisir le nombre de personnes
- Cliquer sur Ajouter un code
- Sélectionner Rate Access / Corporate Code
- Saisir le code puis cliquer sur Ajouter

## Guests & Rooms

| 1 Adult      |                   | ~          | ) Children |   |
|--------------|-------------------|------------|------------|---|
| 🕂 Add a Roor | n                 |            |            |   |
| Ad           | d Code            |            |            | ^ |
| I            | Rate Access/Corpo | orate Code |            | ~ |
|              | CANCEL            |            | ADD        |   |

• Sélectionner les dates de séjour

| MOB HOTEL<br>_ of -<br>THE PEOPLE | adultes et enfants<br>1/0<br>V | dates<br>Août 26-27<br>✓                                                                                                    | CHAMBRES<br>Sélectionner                                                                                                    | PRIX TOTAL<br>0,00 €<br>TOUTES LES CHAMBRES C                                                                                                    | FRANÇAIS (EUR)<br>0,00 € ✓ ✓ |  |  |  |  |
|-----------------------------------|--------------------------------|----------------------------------------------------------------------------------------------------|----------------------------------------------------------------------------------------------------|----------------------------------------------------------------------------------------------------|------------------------------|--|--|--|--|
| Ajouter plus de chambres          |                                |                                                                                                    |                                                                                                    |                                                                                                    |                              |  |  |  |  |
|                                   |                                | corpo ×                                                                                                    | CHAMBRES                                                                                                    |                                                                                                    |                              |  |  |  |  |
|                                   | Vente 20% de réduction         | A BARRIER A CONSTRUCTION OF CONSTRUCTION OF CONSTRUCTURA OF CONSTRUCTURA OF CO | ASSE Corporate Rai Détails Discount Non Remboursabl Non Rembour Détails Discount Non Remboursabl Non Rembour Détails Détails Détails Détails Discount Non Remboursabl Non Rembour Détails Discount Non Remboursabl Non Rembour Détails Détails Voir toutes lei | tte: $111.00 \in$<br>tte 88,80 €<br>$99,00 \in$<br>te: Tarif 79,20 €<br>rsable<br>disponible 99,00 €<br>$111,00 \in$<br>te: Tarif 88,80 €<br>te: tarifs<br>te: tarifs<br>te: tarifs<br>RÉSERVER | )                            |  |  |  |  |

- Il faut choisir le tarif indiqué : Tarif Corporate
- Il ne vous reste plus qu'à cliquer sur **Réserver** et finaliser votre réservation.